เพื่อค้นหาหลักสูตร (มคอ.2) ที่ได้รับทราบการอนุมัติจากสำนักงานคณะกรรมการการอุดมศึกษา (สกอ.) โดยมีขั้นตอนการใช้งาน ดังนี้

1. กรอก ชื่อ มหาวิทยาลัยรังสิต หรือ ชื่อหลักสูตร สาขาวิชา ในช่อง TextBox แล้วกด Enter

| CHEEO                                 | รายงาน 🕶                               |                                                 |                                |                                                                                                    | 🛯 ชื่อผู้ใช้งาน 👻 |
|---------------------------------------|----------------------------------------|-------------------------------------------------|--------------------------------|----------------------------------------------------------------------------------------------------|-------------------|
|                                       |                                        | จำนวนหลั                                        | ั <b>กสูตรทั้งหมด</b> หลักสูด: | ร จำนวนหลักสูตรที่ส่งไปรับทรา <b>บ</b>                                                               | I หลักสูตร 🛛 🗸    |
| ายชื่อหลักสูต                         | าวี หน้าหลัก                           |                                                 |                                |                                                                                                    |                   |
| Page 1 of 1 (50 items) 💽 [            | 1] >                                   |                                                 |                                |                                                                                                    |                   |
| Enter text to search                  | ~                                      |                                                 |                                |                                                                                                    |                   |
| งน่วยงาน                              | 1                                      | รหัสอ้างอิงเพื่อการติดตามหลักสูต                | ร รหัสหลักสูตร                 | ชื่อหลักสูตร                                                                                         | ระดับการศึกษา     |
| งหาวิทยาลัยธรรมศาสตร์                 | ค เศาสตร์และ                           | 25500051100585_2121_IP                          | 25500051100585                 | หลักสูตรวิทยาศาสตรบัณฑิต สาขาวิชาสถาบัตยกรรม<br>หลักสูตรปรับปรุง (พ.ศ.2561)                          | ปริญญาตรี         |
| มหาวิทยาลัยธรรมศาสตร์                 | กรอก ชื่อมหาวิท                        | เยาล <i>ั</i> ยรังสิต                           | 25540051103853                 | หลักสูตรวิศวกรรมศาสตรบัณฑิต สาขาวิชาวิศวกรรม<br>ไฟฟ้าอุตสาหการ หลักสูตรปรับปรุง (พ.ศ.2561)           | ปริญญาตรี         |
| มหาวิทยาลัยธรรมศาสตร์                 |                                        |                                                 | 25470051100312                 | หลักสูตรวิทยาศาสตรบัณฑิต สาขาวิชาจิตวิทยา<br>หลักสตรปรับปรง (พ.ศ.2561)                               | ปริญญาตรี         |
| มหาวิทยาลัยรังสิด                     | หวย ขยหลกสูงว                          | (M. 1.0. 1. 1. 1. 1. 1. 1. 1. 1. 1. 1. 1. 1. 1. | 25300681100122                 | หลักสูตรศิลปบัณฑิต สาขาวิชาการออกแบบภายใน<br>หลักสตรปรับปรง (พ.ศ.2560)                               | ปริญญาตรี         |
| มหาวิทยาลัยธรรมศาสตร์                 | คณะแพทยศาสตร์                          | 25480051100469_2136_IP                          | 25480051100469                 | หลักสูตรการแพทย์แผนไทยประยุกด์บัณฑิต หลักสูตร<br>ปรับปรง (พ.ศ.2561)                                  | ปริญญาตรี         |
| มหาวิทยาลัยธรรมศาสตร์                 | คณะพาณิชยศาสตร์และการ<br>บัญชี         | 25520051108169_2170_IP                          | 25520051108169                 | หลักสูตรบัญขีบัณฑิต (หลักสูตรนานาชาติ) หลักสูตร<br>ปรับปรง (พ.ศ.2561)                                | ปริญญาตรี         |
| มหาวิทยาลัยธรรมศาสตร์                 | คณะแพทยศาสตร์                          | 25500051109585_2145_IP                          | 25500051109585                 | หลักสูตรปรัชญาดุษฎีบัณฑิต สาขาวิชาวิทยาศาสตร์<br>การแพทย์ หลักสตรปรับปรง (พ.ศ.2561)                  | ปริญญาเอก         |
| มหาวิทยาลัยธรรมศาสตร์                 | คณะแพทยศาสตร์                          | 25500051109596_2100_IP                          | 25500051109596                 | หลักสูตรวิทยาศาสตรมหาบัณฑิต สาขาวิชา<br>วิทยาศาสตร์การแพทย์ หลักสูตรปรับปรุง (พ.ศ.2561)              | ปริญญาโท          |
| มหาวิทยาลัยธรรมศาสตร์                 | คณะวิทยาศาสตร์และ<br>เทคโนโลยี         | 25510051108552_2164_IP                          | 25510051108552                 | หลักสูตรวิทยาศาสตรมหาบัณฑิต สาขาวิชาการจัดการ<br>เกษตรอินทรีย์ หลักสูตรปรับปรุง (พ.ศ.2561)           | ปริญญาโท          |
| มหาวิทยาลัยสวนดุสิต                   | คณะมนุษยศาสตร์และ<br>สังคมศาสตร์       | 25501651103812_2143_IP                          | 25501651103812                 | หลักสูตรศิลปศาสตรบัณฑิต สาขาวิชาภาษาอังกฤษ<br>หลักสตรปรับปรง (พ.ศ.2560)                              | ปริญญาตรี         |
| มหาวิทยาลัยราชภัฏสาปาง                | คณะมนุษย์ศาสตร์และ<br>สังคมศาสตร์      | 25501611100915_2081_IP                          | 25501611100915                 | หลักสูตรศิลปศาสตรบัณฑิต สาขาวิชาภาษาจีน<br>หลักสูตรปรับปรุง (พ.ศ.2561)                               | ปริญญาตรี         |
| มหาวิทยาลัยราชภัฏสาปาง                | คณะมนุษยศาสตร์และ<br>สังคมศาสตร์       | 25501611100871_2089_IP                          | 25501611100871                 | หลักสูตรศิลปศาสตรบัณฑิต สาขาวิชาดนตรี หลักสูตร<br>ปรับปรง (พ.ศ.2560)                                 | ปริญญาตรี         |
| มหาวิทยาลัยเทคโนโลยีราช<br>มงคลล้านนา | คณะวิทยาศาสตร์และ<br>เทคโนโลยีการเกษตร | 25531961102111_2132_IP                          | 25531961102111                 | หลักสูตรวิทยาศาสตรบัณฑิต สาขาวิชาวิทยาศาสตร์<br>และเทคโนโลยีการอาหาร หลักสูตรปรับปรุง<br>(พ.ศ. 2660) | ปริญญาตรี         |
| านาวิทยาอัยรังสิด                     | วิทยาลัยบิเทศศาสตร์                    | 25350681100724 2120 JP                          | 25350681100724                 | (ก.ศ. 2000)<br>หลักสูตรนิเทศศาสตรบัณฑิต สาขาวิชาคอนเทนต์และ                                          | ปริญญาตรี         |

2. จะปรากฏรายชื่อหลักสูตรที่ต้องการ ดังรูป

| จำนวนหลักสูตรทั้งหมด พ.ศ.กุศรา จำนวนหลักสูตรที่ส่งไปรับทรวาม พ.ศ.กุศรา รัสมุภารศึกษา<br>รายชื่อให้ลักสู่เตร แน้วหลัก           Page 1 of 1 (4 terms) รัฐโ           Page 1 of 1 (4 terms) รัฐโ           เมาวิชยาสัยรัสส์           พบเวียงาน<br>ของรัฐโ           พบเวียงาน<br>ของรัฐโ                                                                                                    |                                                         | 1 รายงาน -                                 |                                   |                   |                                                                                                   | 畠 ชื่อผู้ใช้งาน 👻 |
|----------------------------------------------------------------------------------------------------|---------------------------------------------------------|--------------------------------------------|-----------------------------------|-------------------|---------------------------------------------------------------------------------------------------|-------------------|
| รายปีขื่อหลักสูตร หมัวหลัก         หมัวหลัก           Page 1 of 1 (4 8cms) [1]]         [1]]           โบทาวิทยาส์เฮร์เล้อ         [1]]           โบทาวิทยาส์เฮร์เล้อ         [1]]           โบทาวิทยาส์เฮร์เล้อ         [1]]           โบทาวิทยาส์เฮร์เล้อ         [1]]           โบทาวิทยาส์เฮร์เล้อ         [1]]           โบทาวิทยาส์เฮร์เล้อ         [1]]           โบทาวิทยาส์เฮร์เล้อ         [1]]           โบทาวิทยาส์เฮร์เล่อ         [1]]           โบทาวิทยาส์เฮร์เทลอากรออกแบบ         [2]           โบทาวิทยาส์เฮร์เทลอากรออกแบบ         [2]           โบทาวิทยาส์เฮร์เทลอากรออกแบบ         [2]           โบทาวิทยาส์เฮร์เทลอากรออกแบบ         [2]           โบทาวิทยาส์เฮร์เทลอากรออกแบบ         [2]           โบทาวิทยาส์เฮร์เทลอากรออกแบบ         [2]           โบทาวิทยาส์เฮร์เทลอากรออกแบบ         [2]           โบทาวิทยาส์เฮร์เทลอากรออกแบบ         [2]           โบทาวิทยาส์เฮร์เทลอากรออกแบบ         [2]           โบทาวิทยาส์เฮร์เทลอากรออกแบบ         [2]           โบทาวิทยาส์เฮร์เกลอากรออกรอร์เกลอากรออกรอร์เกลอากรออกรอร์เกลอากรออกรอกรออกรอร์เกลอากรออกรอร์เกลอากรออกรอร์เกลออกรอร์เกลออกรออกรอร์เกลออกรออกรอกรอกรอกรอกรอกรอกรออกรอร์เกลออกรออกรอร์เกลออกรออกรออกรอกรออกรอร์เกลออกรออกรอกรอกรอกรอกรอกรออกรออกรออกรออก                                                                                                    |                                                         |                                            | ৰা                                | านวนหลักสูตรทั้งห | เมด <sub>หลักสูตร</sub> จำนวนหลักสูตรที่ส่งไปรับทราท                                              | ป หลักสูดร 🗸 🗸    |
| มหาวิทยาสธรรดี         เอง         หลังกรองเพื่อหรือเรื่องกรองกรด์จงเพื่อการคิดตามหลักสุดร         มือหลักสุดร         มือหลักสุดร         มองกรองกรองกรองกรองกรองกรองกรองกรองกรองกร                                                                                                    | <b>รายชื่อ</b> า<br><sub>Page 1 of 1 (4 i</sub>         | ึ่งลักสู่ตร หน้าหลัก<br>items) <⊆ [1]      |                                   |                   |                                                                                                   |                   |
| หม่อยงาน         คณะ         หลังข่องอิ่งเพื่อการคิดคามหลักสูดร         หลังสักสูตร         ข้อผลักสูตร         ข้อผลักสูตร         ระสับการคิดคามหลักสูดร         หลังสักสูตร         หลังสักสูตร         หลังสักสูตร         ระสับการคิดคามหลักสูตร         หลังสักสูตร         หลังสักสุตร         หลังสักสุตร         หลังสีกลุงสางสุตร         หลังสักสุตร         หลังสักสุตร         หลังสีกุตร         หลังสีกุตร <t< th=""><th>มหาวิทยาลัยรังส์</th><th>in</th><th>8</th><th></th><th></th><th></th></t<>                                                                                                    | มหาวิทยาลัยรังส์                                        | in                                         | 8                                 |                   |                                                                                                   |                   |
| <mark>หนาวิทยาลัย</mark> คณะสิ่งปะและการออกแบบ 2530681100122,2156,JP 253068110012 <u>หนักสุดสายในเพลิต สาขาวิชากรออกแบบกายใน หลักสุดร</u> ปริญญาตรี<br><u>หนาวิทยาลัย</u><br>พิพยาลัยนิเทศศาสตร์ 2535681100724,2120,JP 2535681100724 หนักสุดสานิเทศตาสตร์บิเทศิต สาขาวิชากรออกแบบกายใน หลักสุดร<br><del>หนักสุดสานิเทศตาสตร์ 2536681100724,2120,JP</del> 2536681100724 หนักสุดสานิเทศตาสตร์บิเทศิต สาขาวิชากรปะชาลัมพิษธ์และ<br><b>หนาวิทยาลัย</b><br><b>หนาวิทยาลัย</b><br><b>หนาวิทยาลัย</b><br><b>หนาวิทยาลัย</b><br><b>หนาวิทยาล์ย</b><br><b>หนาวิทยาล์</b><br><b>หนาวิท</b><br><b>หนาวิท</b><br><b>หนาวิทยาล์</b><br><b>หนาวิท</b><br><b>หนาวิทยาล์ย</b><br><b>หนาวิท</b><br><b>หนาวิทยาล์</b><br><b>หนาวิท</b><br><b>หนาวิท</b><br><b>หนาวิท</b><br><b>หนาวิท</b><br><b>หนาวิท</b><br><b>หนา</b> | หน่วยงาน                                                | คณะ                                        | รหัสอ้างอิงเพื่อการติดตามหลักสูตร | รหัสหลักสูตร      | ชื่อหลักสูตร                                                                                      | ระดับการศึกษา     |
| <mark>มหาวิทยาลัย</mark> ริทยาสยนิเทศศาสตร์ 25350681100724_2120_IP 25350681100724 หลักสุดสามรับเขาติ สาขาริชาคอนเทษต์และสื่อคิจิทิล มริญญาตรี<br><mark>รอดิต</mark> ริทยาลัยนิเทศศาสตร์ 25340681100069_2129_IP 25340681100069 หลักสุดชานิเทษตาสตรบิณฑ์ต สาขาริชากรประชาภัมพันธ์และ<br><mark>รอดิต</mark> ริทยาลัยนิเทศศาสตร์ 25540681102446_2120_IP 25540681102446 หลักสุดชานิทยาสานสถบบเป็นต์ต สาขาริชากทะโนโลยีสารสนเทศ<br>หลักสุดชานิทยาสายสนเทศศาสตร์ 25540681102446_2120_IP 25540681102446 หลักสุดชานิทยาศาสตรบบเป็นต์ต สาขาริชากทะโนโลยีสารสนเทศ ปริญญาโท                                                                                                    | มหาวิทยาลัย                                             | คณะศิลปะและการออกแบบ                       | 25300681100122_2156_IP            | 25300681100122    | หลักสูตรศิลปบัณฑิต สาขาวิชาการออกแบบภายใน หลักสูตร<br>ปรับปรุง (พ.ศ.2560)                         | ปริญญาตรี         |
| <mark>มหาวิทยาลัย</mark> ริทยาลัยนิเทศสาสตร์ 25340681100069_2129_IP 25340681100069 หลักสุดรรินเทศสาสตรบัณฑ์ต สาขาวิชากกรประชาสัมพันธ์และ ปริญญาตรี<br><mark>ร้อสัต</mark><br>ม <mark>หาวิทยาลัย</mark> ริทยาลัยบริคกรรมดิจิจิสและ<br>ว <mark>อสัต</mark> เพลานั่นโอลียาสนเทศ                                                                                                    | รังสด                                                   |                                            | 25250501100721 2120 10            | 25350681100724    | หลักสูตรนิเทศศาสตรบัณฑิต สาขาวิชาคอนเทนต์และสื่อดิจิทัล<br>หลักสุดรูปรับประ (พ.ศ. 2561)           | ปริญญาตรี         |
| <mark>มหาวิทยาลัย</mark><br>รั <mark>งสิต</mark> เทตโนโลยีสารสนเทศ 25540681102446_2120_IP 25540681102446 หลักสุดรวิทยาศาสตรมหาบัณฑิต สาขาวิชาเทตโนโลยีสารสนเทศ ปริญญาโท                                                                                                    | รังสด<br>มหาวิทยาลัย<br>รังสิต                          | วิทยาลัยนิเทศศาสตร์                        | 25350681100724_2120_IP            |                   | miniferration (ministration)                                                                      |                   |
|                                                                                                    | รังสด<br>มหาวิทยาลัย<br>รังสิด<br>มหาวิทยาลัย<br>รังสิด | วิทยาลัยนิเทศศาสตร์<br>วิทยาลัยนิเทศศาสตร์ | 25340681100069_2129_IP            | 25340681100069    | หลักสูตรนิเทศศาสตรบัณฑิต สาขาวิชาการประชาสัมพันธ์และ<br>สื่อสารองค์กร หลักสูตรปรับปรุง (พ.ศ.2561) | ปริญญาตรี         |

## 3. คลิกที่ชื่อหลักสูตรเพื่อดูรายละเอียดของหลักสูตร

| Liici                                                                                                    | รายงาน 👻                                                                                                    |                                                                                                    |                                                                                         |                                                                                                    | 🚢 ชื่อผู้ใช้งาน 👻                                                  |
|----------------------------------------------------------------------------------------------------|----------------------------------------------------------------------------------------------------|----------------------------------------------------------------------------------------------------|-----------------------------------------------------------------------------------------|----------------------------------------------------------------------------------------------------|--------------------------------------------------------------------|
|                                                                                                    |                                                                                                    | ŕ                                                                                                    | านวนหลักสูตรทั้งห                                                                       | เมด หลักสูตร จำนวนหลักสูตรที่ส่งไปรับ                                                                                                    | ทราบ หลักสูดร                                                      |
| <b>รายชื่อ</b><br>Page 1 of 1 (4                                                                                     | หลักสู่ตร หน้าหลัก<br>items) < [1] >                                                                                                  |                                                                                                    |                                                                                         |                                                                                                    |                                                                    |
| มหาวิทยาลัยรัง                                                                                                    | ส์ด                                                                                                    | 8                                                                                                    |                                                                                         |                                                                                                    |                                                                    |
| มหาวิทยาลัยรัง<br>หน่วยงาน                                                                                           | สิต                                                                                                    | รหัสอ้างอิงเพื่อการติดตามหลักสูตร                                                                                                    | รหัสหลักสูตร                                                                            | ชื่อหลักสูตร                                                                                                    | ระดับการศึกษ                                                       |
| มหาวิทยาลัยรง<br>หน่วยงาน<br><mark>มหาวิทยาดัย<br/>รังสิต</mark>                                                     | สิต<br>คณะ<br>คณะศิลปะและการออกแบบ                                                                                                    | รหัสอ้างอิงเพื่อการติดตามหลักสูตร     25300681100122_2156_IP                                                                                                    | รหัสหลักสูตร<br>25300681100122                                                          | <mark>ชื่อหลักสูดร</mark><br>หลักสูดร <del>หิ</del> ลปบัณฑิต สาขาวิชาการออกแบบภายใน หลักสูดร<br>ปรับปรุง                                                               | ระดับการศึกษ<br>ปริญญาตรี                                          |
| มหาวิทยาลัยรัง<br>หน่วยงาน<br>มหาวิทยาลัย<br>รังสิต<br>มหาวิทยาลัย<br>รังสิต                                         | สิต<br>คณะ<br>คณะศิลปะและการออกแบบ<br>วิทยาลัยนิเทศศาสตร์                                                                             | รหัสอ้างอิงเพื่อการติดตามหลักสูตร     25300681100122_2156_IP     25350681100724_2120_IP                                                                                                    | รหัสหลักสูตร<br>25300681100122<br>25350681100724                                        | <mark>ป้อหลักสูตร</mark><br>หลักสูตรติลปมันเพ็ต สาขาวิชาการออกแบบภายใน หลักสูตร<br>ปรับปรุง<br>หลักสูตรนิเร<br>หลักสูตรนิเวน                                           | ระดับการศึกษ<br>ปริญญาตรี<br>โล ปริญญาตรี                          |
| มหาวิทยาลัยรัง<br>หน่วยงาน<br>มหาวิทยาลัย<br>รังสิต<br>มหาวิทยาลัย<br>รังสิต<br>มหาวิทยาลัย<br>รังสิต                | สัต คณะ คลนะศิลปะและการออกแบบ                                                                                                    |                                                                                                    | รหัสหลักสูตร           25300681100122           25350681100724           25340681100069 | ชื่อหลักสุดร<br>หลักสุดรหิดปปัณฑิต สาขาวิชาการออกแบบภายใน หลักสุดร<br>ปรับปรุง<br>หลักสุดรปปับ<br>หลักสุดรปรับปา<br>หลั<br>สื่อ ๑๑ กญี่ชื่อรรุง ๑ กล่าย จะเพื่อเออา ย  | ระสับการศึกษ<br>ปริญญาตรี<br>(ล. ปริญญาตรี<br>ยาวจะเอียาอ          |
| มหาวิทยาสตรีง<br>หน่วยงาน<br>มมหาวิทยาลัย<br>จังสิด<br>มหาวิทยาลัย<br>รังสิด<br>มหาวิทยาลัย<br>รังสิด<br>มหาวิทยาลัย | สัต<br>คณะ<br>คณะพิลปะและการออกแบบ<br>วิทยาลัยนิเทศศาสตร์<br>วิทยาลัยนิเทศศาสตร์<br>วิทยาลัยนิเทศศาสตร์<br>เวิทยาลัยนิสตรรมดิจิพัลและ | เอาร์สอ้างอิงเพื่อการติดตามหลักสูตร           รหัสอ้างอิงเพื่อการติดตามหลักสูตร           25300681100122_2156_IP           25350681100724_2120_IP           25340681100069_2129_IP           25540681102446_2120_IP | รหัสหลักสูตร<br>25300681100122<br>25350681100724<br>25340681100069<br>25540681102446    | มือหลักสุคร<br>หลักสุครที่สบบันเร็ต สาขาวิชาการออกแบบภายใน หลักสุคร<br>ปรับปรุง<br>หลักสุครปรับบริ<br>หลักสุครปรับบริ<br>หลั<br>สื่อ<br>คลิกที่ชื่อหลักสูเตรเพื่อดูราย | ระดับการศึกษา<br>ปริญญาตรี<br><sup>โค</sup> ปริญญาตรี<br>ปิถะเอียด |

4. รายละเอียดของหลักสูตรจะแบ่งออกเป็นส่วน 3 ส่วน

| ระบบรับหราบหลักสูตร X 🕅              | ระบบรับทราบหลักสูตร            | +                 | A PANESZ                                       |                              |                 |
|--------------------------------------|--------------------------------|-------------------|------------------------------------------------|------------------------------|-----------------|
| 44.139.46/checo/UnivSummary2.aspx?id | I=25300681100122_2156_IP&b=    | 0&u=06800&y=      |                                                |                              |                 |
| CHCC0                                | รายงาน 👻                       |                   |                                                | 4                            | ชื่อผู้ใช้งาน 🗸 |
|                                      |                                |                   | <b>จำนวนหลักสูตรทั้งหมด</b> หลักสูตร           | จำนวนหลักสูตรที่ส่งไปรับทราบ | เหล้กสูตร 💌     |
|                                      |                                |                   |                                                |                              |                 |
| มป้านลัด                             |                                |                   |                                                |                              |                 |
|                                      |                                |                   |                                                |                              |                 |
| ส่วนที่ 1 ส่ว                        | นที่ 2 ส่วนที่ 3               |                   |                                                |                              |                 |
|                                      | 25300681100122 21              | 56 IPาะอัดสุทธศิร | อปข้อเชิด สาขาวิชาการกากแบบกายใบ ห             | อัอสตรปรับประ(พ.ศ. 2560)     |                 |
|                                      | 25500681100122_21              | 30_IF.ทลกลูตรศล   | 101814101 0 10 10 10 10 10 10 10 10 10 10 10 1 | ดกลุ่ดงบรบบรุง(พ.พ. 2000)    |                 |
|                                      |                                |                   |                                                |                              | พิมพ์หน้าเว็บ   |
| ชื่อสถาบันอุดมศึกษ                   | ı                              | มหาวิทยาลัยรังสิด |                                                |                              |                 |
| วิทยาเขต/คณะ/ภาค                     | าวิชา                          | คณะศิลปะและการะ   | ออกแบบ                                         |                              |                 |
| 1.1 รหัสและชื่อหลัก                  | สูตร                           |                   |                                                |                              |                 |
| ประเภ                                | ทการขอรับทราบ                  | หลักส             | สูตรปรับปรุง (หลักสูตรปรับปรุงตามกำหนดรอบปรับเ | الافرام)                     |                 |
| จำนวร                                | นปริญญา                        | หลักสุ            | <u>สูตรปรับปรุง 1 ปริญญา</u>                   |                              |                 |
| เลือกใ                               | ใช้เกณฑ์การประเมิน             | 2558              |                                                |                              |                 |
| ວັน/ເດື                              | อน/ปี ที่สภามหาวิทยาลัยอนุมัติ | 23/1              | 1/2559                                         |                              |                 |
| ปีการเ                               | สึกษาที่สภาอนุมัติให้เปิดสอน   | 2560              |                                                |                              |                 |
| หลักส                                | สูตรสังกัดคณะ                  | คณะค่             | สิลปะและการออกแบบ                              |                              |                 |
| ເຈັ່ມໃຈ                              | ช้มาตั้งแต่ปี พ.ศ.             | 2530              |                                                |                              |                 |
| ปรับบ                                | ไรุงครั้งสุดท้ายเมื่อปี พ.ศ.   | 2555              |                                                |                              |                 |
| 1.1.1                                | ชื่อภาษาไทย                    | : หลักส           | สูตรศิลปบัณฑิต สาขาวิชาการออกแบบภายใน          |                              |                 |
| 1.1.2                                | ชื่อภาษาอังกฤษ                 | : Bach            | elor of Fine Arts Program in Interior Desig    | n                            |                 |
| 1.1.3                                | สถานที่จัดการเรียนการสอน       | : Mair            | n Campus                                       |                              |                 |
| 1.2 ชื่อปริญญาและส                   | สาขาวิชา                       |                   |                                                |                              |                 |

5. คลิกส่วนที่ 3 เพื่อ Download ตัวเล่มหลักสูตร (มคอ.2)

| × 063                | ระบบจับทราบหลัก                                 | 947 + // // // // // // // // // // // // /                                                                                                    | 1 de la           |  |
|----------------------|-------------------------------------------------|----------------------------------------------------------------------------------------------------|-------------------|--|
| JnivSummary2.aspx?id | d=253006811                                     | 00122_2156_IP&b=0&u=06800&y=                                                                                                    |                   |  |
| CHEEO                | รายงาน                                          | - <b>\$</b> taų                                                                                                    | 🚨 ชื่อผู้ใช้งาน 👻 |  |
| นข้านอัด             |                                                 |                                                                                                    |                   |  |
| ทนาทสก               |                                                 |                                                                                                    |                   |  |
|                      |                                                 |                                                                                                    |                   |  |
| ส่วนที่ 1 ส่         | วนที่ 2                                         | ส่วนที่ 3                                                                                                    |                   |  |
|                      | 25300                                           | 581100122_2156_IP:หลักสูตรศิลปบัณฑิต สาขาวิชาการออกแบบภายใน หลักสูตรปรับปรุง(พ.ศ. 2560)                                                                                                    |                   |  |
|                      |                                                 |                                                                                                    | _                 |  |
|                      |                                                 | พิมพ์หน้า                                                                                                    | ເວັ້ນ             |  |
| ชื่อสถาบันอุดมศึก    | าษา                                             | มหาวิทยาลัยรังสิต                                                                                                    |                   |  |
| วิทยวเขต/คุณะ/ย      | າງອົງຊາ                                         | ดกษศิลปุชเลชกรุงอุณเทษ                                                                                                    |                   |  |
|                      |                                                 |                                                                                                    |                   |  |
| 1.6 ผลการพัฒนา       | าการเรียนรู้แต่ส                                | าะด้าน (ผลการเรียนรู้: Learning Outcomes)                                                                                                    |                   |  |
| 1.6                  | 5.1 ผลการเรีย                                   | นร์ หมวดวิชาศึกษาทั่วไป                                                                                                    |                   |  |
|                      | าการพัฒนากา                                     | ้<br>รเรียงขับต่องข้าย                                                                                                    |                   |  |
|                      |                                                 | 470 #2 WORKOW TH                                                                                                    |                   |  |
|                      | <ul> <li>พาตบท</li> <li>หัวข้อ:1 ดกเ</li> </ul> | า เป็นจะเสบิพ<br>ธรรมจรินธรรม                                                                                                    |                   |  |
|                      | 1-5                                             | 1) มีจึงสำนึกและเข้าใจธรรมชาติของตนเอง ต่อมู่อื่น และสังคม 2) มีความเข้าใจในหลักการดำเนินชีวิตที่ถูกต่องตามท่านองคลองธรรม 3) มีความ<br>คระหนักและเห็นคุณค่าในความแตกต่างของชาติที่นยุ์ คลอดสาวัฒนธรรมของชาติและนานาชาติ 4) มีหลักในการคัดวัผคราะห์ ตัดสันใจ และแก้<br>ปัญหาได้อย่างกต่องและเป็นธรรม 5) มีวิติสารารณะ      |                   |  |
|                      | ห้วข้อ: 2.ควา                                   | ្ក្រក្ខុង និង និង និង និង និង និង និង និង និង និ                                                                                                    |                   |  |
|                      | 1-3                                             | 1) มีความรู้และสามารถผสมผสานเนื้อหาในศาสตร์สาขาค่างๆ ได้ 2) มีความรอบรู้อย่างกว้างขวาง ทันต่อการเปลี่ยนแปลงของสังคม สิ่งแวดล้อมทั้ง<br>ในระดับท้องถิ่น ระดับชาติและนานาชาติ 3) มีความรู้ที่จำเป็นต่อการศารชชีวิต                                                                                                    |                   |  |
|                      | ห้วข้อ: 3.ทัก                                   | ษะทางปัญญา                                                                                                    |                   |  |
|                      | 1-3                                             | 1) มีความสามารถคิดวิเคราะห์โค้อย่างเป็นระบบ เป็นเหตุเป็นผล 2) มีความสามารถคิดวิเคราะห์เชิงบูรณาการ และเชื่อมโยงอย่างเป็นองค์รวม 3) มี<br>ความสามารถคิดอย่างสร้างสรรค์และแก้ไขปัญหาที่เหช็ญได้                                                                                                    |                   |  |
|                      | ห้วข้อ: 4.ทัก                                   | ้<br>ษะความสัมพันธ์ระหว่างบุคคลและความรับผิดชอบ                                                                                                    |                   |  |
|                      | 1-3                                             | 1) มีความรับผิดชอบต่อดนเอง ต่อผู้อื่น และสังคม 2) มีความสามารถในการทำงานร่วมกับผู้อื่นได้ ทั้งในฐานะผู้นำหรือสมาชิกของกลุ่ม 3) มีความใจ<br>กว้าง รับพึงและกอนรับความคิดเห็นของผลื่น                                                                                                    |                   |  |
|                      | ห้วข้อ: 5.ทัก                                   | ษะการวิเคราะห์เชิงตัวเลขการสื่อสารและการใช้เทคโนโลยี                                                                                                    |                   |  |
|                      | 1-3                                             | 1) มีความสามารถดัดวิเตราะห์ จำแนก และดีความข้อมูลกั่งเชิงปริมาณและเชิงคุณภาพเพื่อการแก้ไขบัญหาและตัดสินใจ 2) มีความสามารถใช้ภาษา<br>โนการสื่อสารโด้อย่างแนาะสม ทั้งทักษะการพูด เยียน อ่าน Wi 3) มีความสามารถไข้เทคโนโลยีสารสนเทศโนการสืบคัน นำเสนอ และสื่อสารโด้<br>อย่างแนาะสมที่เห็นต่อความก้าวหน้าของสถานการถเป็จจุบัน |                   |  |

6. เลื่อนลงมาด้านล่าง จะพบหัวข้อ 1.10 เอกสารแนบ

| CHEEO        | รายงาน 👻                                  |                                                   |                               | 🚨 ชื่อผู้ใช้งาน |
|--------------|-------------------------------------------|---------------------------------------------------|-------------------------------|-----------------|
|              | (สูงสุด)                                  | 0.00 บาท (โครงการพิเศษ ถ้ามี)                     |                               |                 |
| 1.9 เกณฑ์การ | รสำเร็จการศึกษาตามหลักสูตร                |                                                   |                               |                 |
|              | <ol> <li>หลักสูตรปริญญาตรี 4</li> </ol>   | ปี สำเร็จการศึกษาได้ไม่ก่อน 6 ภาคการศึกษาปกติ     |                               |                 |
|              | 2. เรียนครบตามจำนวนห                      | น่วยกิตที่กำหนดไว้ในหลักสูตร                      |                               |                 |
|              | <ol> <li>มีแต้มระดับคะแนนเฉลี่</li> </ol> | ยสะสม (CGPA) ไม่ต่ำกว่า 2.00 คลอคจนแต้มระคับคะ    | ะแนนเฉลี่ยวิชาชีพ             |                 |
|              | บังคับและวิชาชีพเลือกไ                    | ไม่ต่ำกว่า 2.00                                   |                               |                 |
|              | 4. การให้อนุปริญญา เป็น                   | ส่วนหนึ่งของหลักสูตรปริญญาตรี                     |                               |                 |
|              | 4.1 เป็นผู้ที่สอบไล่ได้คะ                 | รบทุกลักษณะวิชาตามหลักสูตรระดับปริญญาตรี ภาย      | ในระยะเวลาที่มหาวิทยาลัยกำหนด |                 |
|              | 4.2 ได้แต้มระดับคะแน                      | นเฉลี่ยสะสมคลอดหลักสูตรต่ำกว่า 2.00 แต่ไม่ต่ำกว่า | 1.75                          |                 |
|              | 4.3 ไม่อยู่ในระหว่างกา                    | รรับโทษหรือรอรับโทษทางวินัย                       |                               |                 |
|              | 4.4 ได้ปฏิบัติตามระเบีย                   | บ ข้อบังคับต่างๆ ของมหาวิทยาลัยครบถั้วน           |                               |                 |
|              | 4.5 ได้ดำเนินการเพื่อขอ                   | รับอนุปริญญาตามหลักเกณฑ์ที่ท                      |                               |                 |
|              |                                           | คลิกที เ                                          | เคอ.2.pdf จะปรากฏ 🔲           |                 |
| 1.10 เอกสารเ | เนบ                                       | ด้ายต้าง                                          | แป็ด                          |                 |
|              |                                           |                                                   |                               |                 |
|              |                                           |                                                   | Date and ified                |                 |
|              | 1_10                                      | Name                                              | 08/10/2018 15:09:01           | 8.28 MB         |
|              |                                           | ianสารการประชุม.pdf                               | 28/09/2018 16:34:30           | 92.48 KB        |
|              |                                           |                                                   |                               |                 |
|              |                                           |                                                   |                               |                 |
|              |                                           |                                                   |                               |                 |
|              |                                           |                                                   |                               |                 |

## 7. คลิก 🎩 เพื่อ Download ตัวเล่มหลักสูตร (มคอ.2)

| E | HEEO                 | รายงาน 👻                             |                                                 |                            | 📤 ชื่อผู้ใช้งาน 🤟 |
|---|----------------------|--------------------------------------|-------------------------------------------------|----------------------------|-------------------|
|   | (สูงสุด)             | (                                    | .00 บาท (โครงการพิเศษ ถ้ามี)                    |                            |                   |
| 1 | 1.9 เกณฑ์การสำเร็จกา | รศึกษาตามหลักสูตร                    |                                                 |                            |                   |
|   | 1. 1                 | เล้กสูตรปริญญาตรี 4 ปี สำเร็         | จการศึกษาได้ไม่ก่อน 6 ภาคการศึกษาปกติ           |                            |                   |
|   | 2. 1                 | ร้ยนครบตามจำนวนหน่วยกิง              | ที่กำหนดไว้ในหลักสูตร                           |                            |                   |
|   | 3. 1                 | ม่แต้มระดับกะแนนเฉลี่ยสะสะ           | J (CGPA) ไม่ค่ำกว่า 2.00 ตลอดจนแต้มระดับคะแนา   | แฉลี่ยวิชาชีพ              |                   |
|   |                      | <i>บัง</i> คับและวิชาชีพเลือกไม่ต่ำก | ว่า 2.00                                        |                            |                   |
|   | 4. fl                | ารให้อนุปริญญา เป็นส่วนห             | นึ่งของหลักสูตรปริญญาตรี                        |                            |                   |
|   | 4.                   | เป็นผู้ที่สอบไล่ได้ครบทุกก           | ักษณะวิชาตามหลักสูตรระดับปริญญาตรี ภายในร       | ะยะเวลาที่มหาวิทยาลัยกำหนด |                   |
|   | 4.:                  | 2 ได้แต้มระดับกะแนนเฉลี่ย            | สะสมคลอดหลักสูตรต่ำกว่า 2.00 แต่ไม่ต่ำกว่า 1.7: | 5                          |                   |
|   | 4.:                  | 3 ไม่อยู่ในระหว่างการรับโท           | ษหรือรอรับ ไทษทางวินัย                          |                            |                   |
|   | 4.                   | 4 ได้ปฏิบัติตามระ <u>2</u>           |                                                 |                            |                   |
|   | 4                    | คิญ<br>รได้ดำเนินการเพื่             | าท 🤍 เพข Download                               |                            |                   |
| _ |                      | ตัวเ                                 | ล่มหลักสูตร (มคอ.2)                             |                            |                   |
| 1 | 1.10 เอกสารแนบ       |                                      |                                                 |                            |                   |
|   |                      |                                      |                                                 |                            |                   |
|   | <b>~</b> d           | ) <mark>S 4</mark>                   |                                                 | Filter by:                 |                   |
|   |                      |                                      | Name                                            | Date modified              |                   |
|   |                      | 1_10                                 | Name                                            | 08/10/2018 15:00:01        | Size              |